# 一、啟動 Ayers 保安編碼器方法

步驟1

在 App Store 或 Play Store 搜索【Ayers 保安編碼】或直接掃描以下 QR Code 下載。

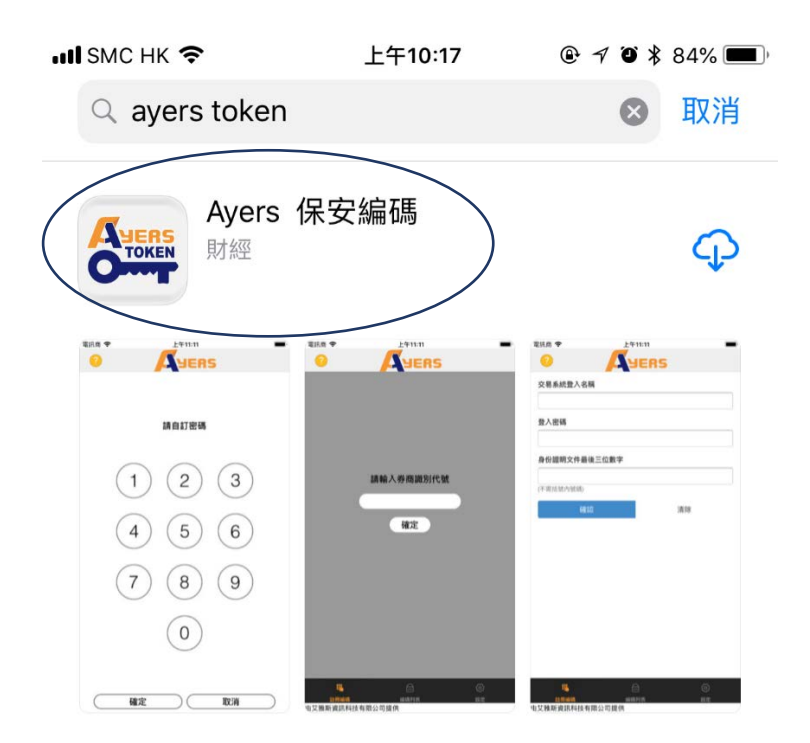

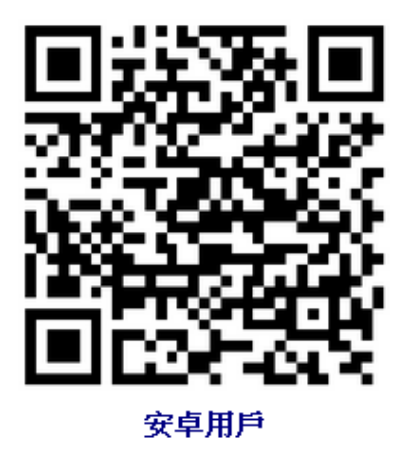

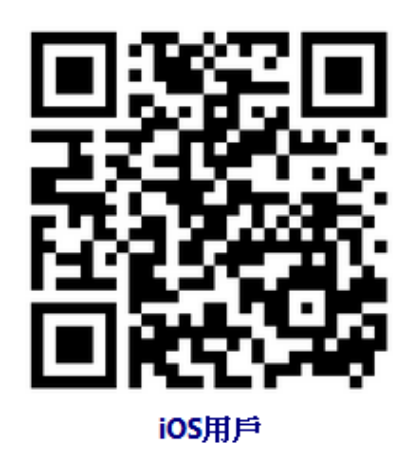

設置 Ayers 保安編碼軟件登入密碼 (6-12 位 數字)。 如果手機有指紋/Face ID 解鎖功能,可按【設定】啟用指紋/Face ID 認證,下次啟動軟件時便可直接用指紋/Face ID 解鎖。

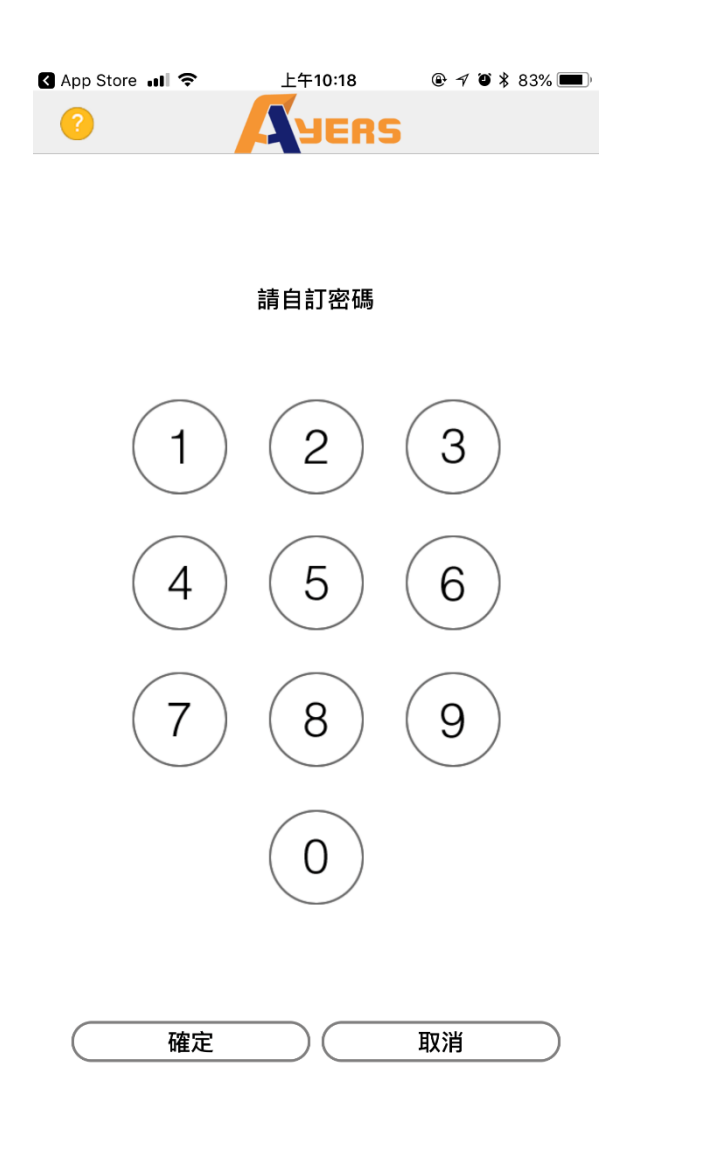

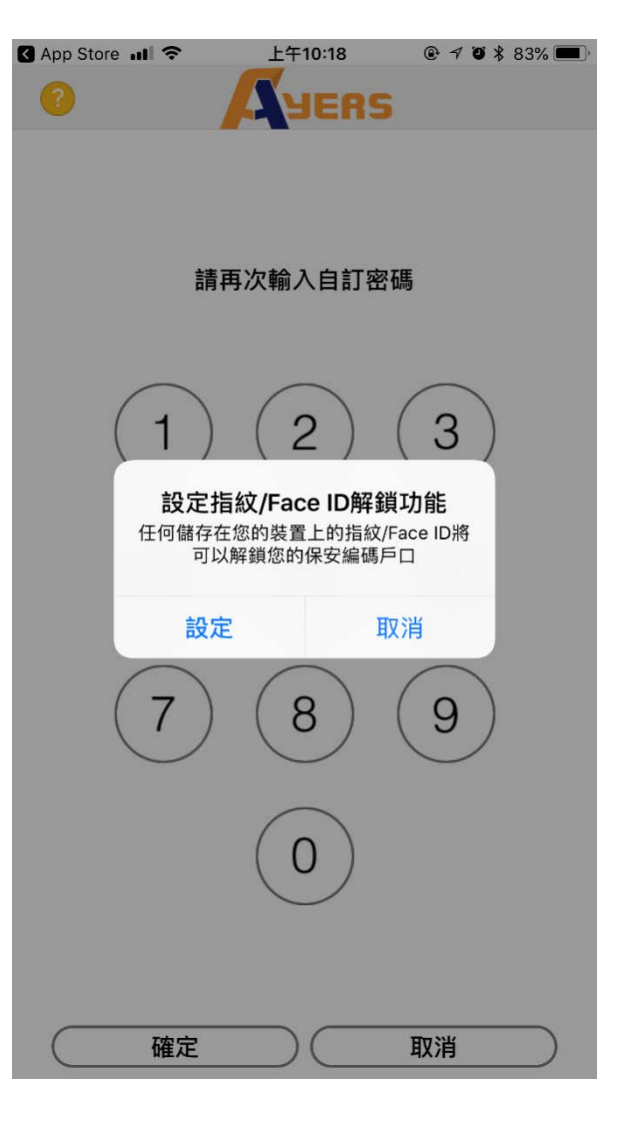

點擊【註冊編碼】。

在【請輸入券商識別代號】下的空白格中輸

入【TAISHING】,再點擊【確定】。

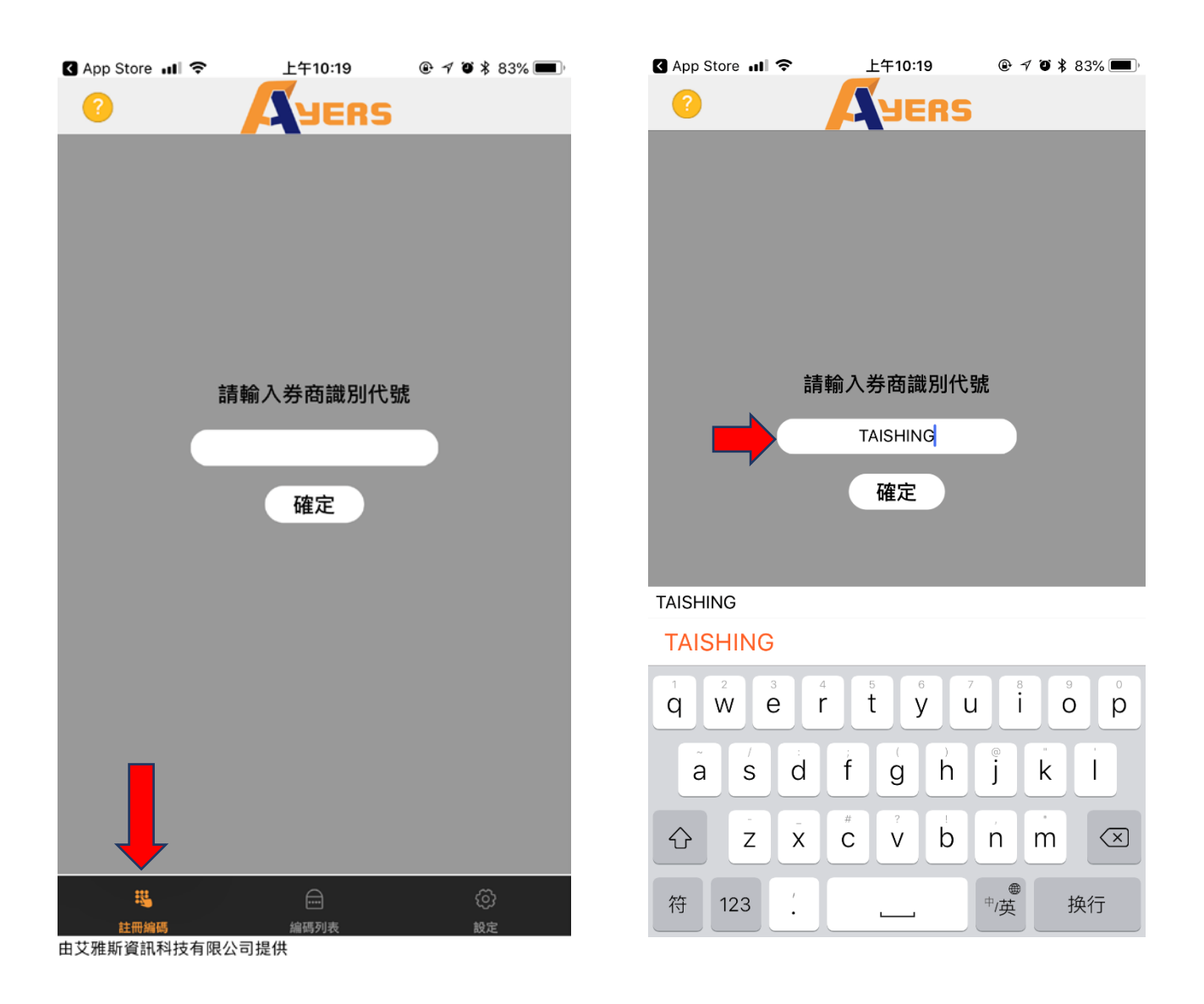

輸入「大盛交易通」登入名稱、密碼及身份 證明文件最後三位數字或英文字母(不包括 符號及括號內的字元後點擊【確認】,系統 會自動發送確認郵件到用戶已登記的郵箱 地址。

| App Store 📲 🗢                                                                                                    | 上午10:21                                        | 🕒 🖣 🖸 🕷 83% 🔳 |
|----------------------------------------------------------------------------------------------------|------------------------------------------------|---------------|
| ?                                                                                                    | AJER                                           | S             |
| 交易系統登入名稱                                                                                                    |                                                |               |
| 99-9996                                                                                                    |                                                |               |
| 登入密碼                                                                                                    |                                                |               |
|                                                                                                    |                                                |               |
| 請輸入身分證明文件<br>諸本的字 <del>示</del> )                                                                                                    | 最後三位數字或英                                       | 文字母(不包括符號及括   |
| 請輸入身分證明文件量<br>號內的字元)<br>456                                                                                                    | 最後三位數字或 <b>英</b>                               | 文字母(不包括符號及括   |
| 請輸入身分證明文件量<br>號內的字元)<br>456<br>例子:                                                                                                    | 最後三位數字或 <b>英</b>                               | 文字母(不包括符號及括   |
| 請輸入身分證明文件量<br>號內的字元)<br>456<br>例子:<br>A123456(7),請輸入 456                                                                                                    | <b>     最後三位數字或英</b> 公                         | 文字母(不包括符號及括   |
| <b>請輸入身分證明文件攝<br/>號內的字元)</b><br>456<br>例子:<br>A123456(7),請輸入 456<br>BA123CD(2),請輸入 30                                                                           | 最後三位數字或英<br>品<br>CD                            | 文字母(不包括符號及括   |
| 請輸入身分證明文件量<br>號內的字元)<br>456<br>例子:<br>A123456(7),請輸入456<br>BA123CD(2),請輸入30<br>DE123B12-3(4),請輸入                                                                | 最後三位數字或英   3 CD 123                            | 文字母(不包括符號及括   |
| 請輸入身分證明文件最<br>號內的字元)<br>456<br>例子:<br>A123456(7),請輸入456<br>BA123CD(2),請輸入3CD<br>DE123B12-3(4),請輸入<br>12345678-000-02-17-3<br>027202,請給入3CD<br>DE123B12-3(4),請輸入 | <b>最後三位數字或英</b><br>6<br>CD<br>123<br>, 請輸入 173 | 文字母(不包括符號及括   |
| 請輸入身分證明文件最<br>號內的字元)<br>456<br>例子:<br>A123456(7),請輸入456<br>BA123CD(2),請輸入30<br>DE123B12-3(4),請輸入<br>12345678-000-02-17-3<br>967603,請輸入603                       | <b>最後三位數字或英</b><br>6<br>CD<br>123<br>,請輸入 173  | 文字母(不包括符號及括   |
| <b>請輸入身分證明文件攝<br/>號內的字元)</b><br>456<br>例子:<br>A123456(7),請輸入456<br>BA123CD(2),請輸入30<br>DE123B12-3(4),請輸入<br>12345678-000-02-17-3<br>967603,請輸入603               | <b>最後三位數字或英</b><br>6<br>CD<br>123<br>, 請輸入 173 | 文字母(不包括符號及括   |

#### 步驟5

將確認郵件中的一次性密碼填入在相應空 格內(如果超過2分鐘仍未收到確認郵件, 請點擊【重新發送】)。

| 🖌 App Store 📶 穼                               | 上午10:21                                                     | 🕒 🕈 🕘 🕇 83% 🔳 ) |  |  |  |
|-----------------------------------------------|-------------------------------------------------------------|-----------------|--|--|--|
| ?                                             | <b>A</b> YERS                                               |                 |  |  |  |
| 一次性密碼已經發出至<br>it@taishinghk.com<br>請檢查您的電郵信箱, | 一次性密碼已經發出至您的電郵:<br>it@taishinghk.com<br>請檢查您的雷郵信箱. 然後輸入一次性密 |                 |  |  |  |
| 碼: 01:55                                      |                                                             |                 |  |  |  |
|                                               |                                                             | 重新發出            |  |  |  |
| (如您未收到,請查閱您的電子郵箱中的垃圾郵件文件夾)                    |                                                             |                 |  |  |  |
| 確認                                            |                                                             | 清除              |  |  |  |
|                                               |                                                             |                 |  |  |  |

| 註冊編碼           | 編碼列表 | 設定 |  |
|----------------|------|----|--|
| 中艾唑斯洛凯利林左阳公司提供 |      |    |  |

| 註冊編碼        | 編碼列表 | 設定 |
|-------------|------|----|
| 由艾雅斯資訊科技有限公 | ·司提供 |    |

由艾雅斯資訊科技有限公司提供

註冊成功後,系統會顯示【註冊成功】。

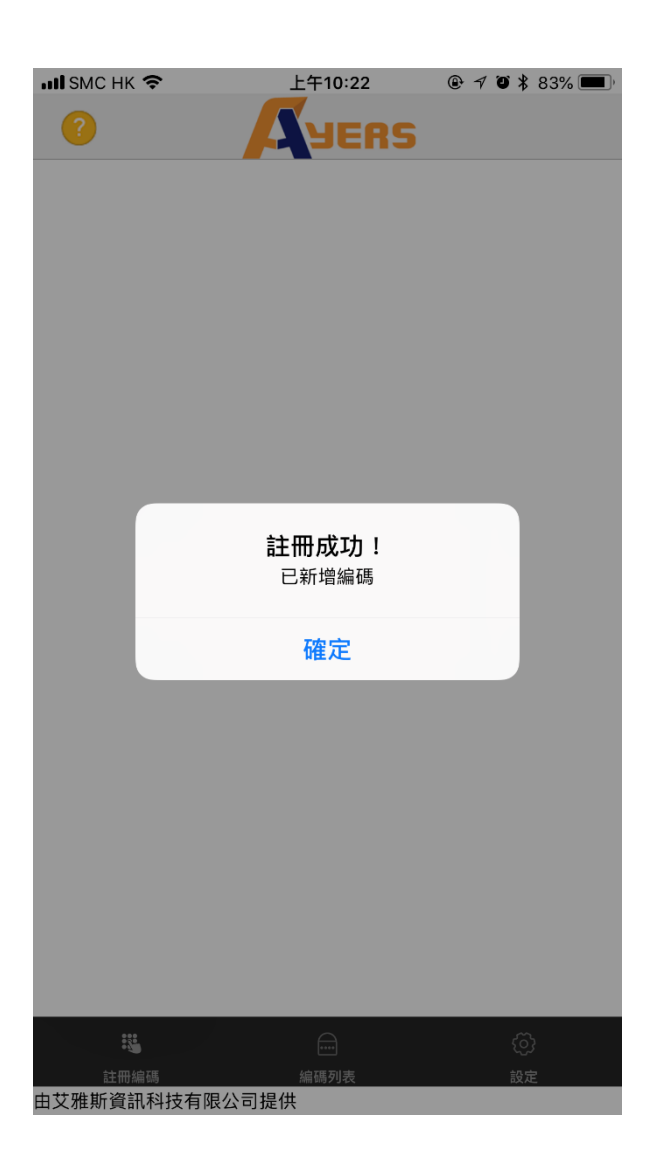

點擊【編碼列表】,可以看到已註冊的賬號列表,如果你有多個戶口,請重複步驟3到步驟6。

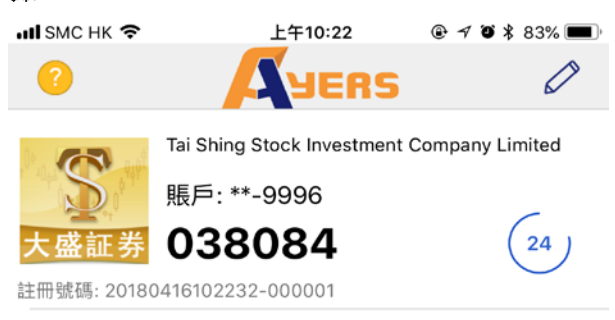

| :::         |      | Ô  |
|-------------|------|----|
| 註冊編碼        | 編碼列表 | 設定 |
| 由艾雅斯資訊科技有限公 | ·司提供 |    |

# 二、如何使用 Ayers 保安編碼器

# 版面一:「大盛交易通」網頁版

步驟1:如常登入交易平台,如已註冊 Ayers 保安編碼,系統會要求您輸入一次性密碼。

| -                                            |           |
|----------------------------------------------|-----------|
|                                              | $\otimes$ |
|                                              |           |
| 大盛証券<br>Tai fining Stock Investment Ca. Ltd. |           |
| 請輸入顯示在保安編碼軟件上的一次性密碼                          |           |
| ト 登入                                         |           |
|                                              |           |
|                                              |           |
|                                              |           |
|                                              |           |
|                                              |           |

步驟 2: 輸入手機上 Ayers 保安編碼所顯示最新的一次性密碼。

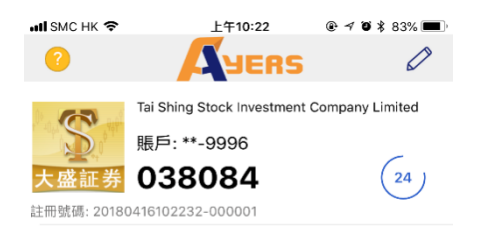

# 版面二:「大盛交易通」AAStocks

步驟1:如常登入交易平台,如已註冊 Ayers 保安編碼,系統會要求您輸入一次性密碼。

| ull SMC HK 🗢 2:42 PM ֎ ୶ ७ 47% ■    | •••• SMC НК 🗢 2:43 Р                              | M 🕑 🕫 47% 🔲                                                               |
|-------------------------------------|---------------------------------------------------|---------------------------------------------------------------------------|
| Tai Shing Stock Investment Co. Ltd. | <b>請在以下輸入保留</b><br>次性密碼,用於<br>我們已經通過保安編碼<br>一次性密码 | <b>7編碼程式一</b><br>2 <b>雙重認證:</b><br><sup>1</sup> 程式發送你一個<br><sup>馬</sup> 。 |
| 登入代號 99-9996                        | 1                                                 | _                                                                         |
| 用戶密碼 •••••                          | 取消                                                | 確定                                                                        |
| 記住用戶代號                              |                                                   |                                                                           |
|                                     |                                                   |                                                                           |
| 登入                                  | qwerty                                            | u i o p                                                                   |
| 服務熱線 : (852) 3161 3699              | asdfg                                             | h j k l                                                                   |
| Powered by<br>AASTOCKS              | ☆ Z X C V .?123 space                             | bnm 🖾                                                                     |

步驟2:請輸入手機上Ayers保安編碼所顯示最新的一次性密碼。

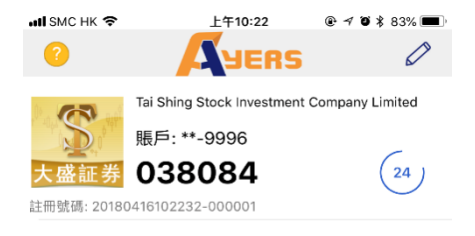

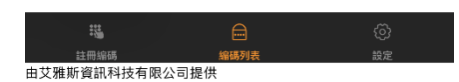

# 版面三:「大盛交易通」Megahub

步驟1:如常登入交易平台,如已註冊 Ayers 保安編碼,系統會要求您輸入一次性密碼。

| ыI SMC НК 🗢           | 上午11:15 @                         | ÷ 🕈 🍯 83% 🔲         | нII SMC НК 🗢 | 上午11:12                         | @ 🕈 🏵 84% 🔲 '           |
|-----------------------|-----------------------------------|---------------------|--------------|---------------------------------|-------------------------|
| 了大<br>Tai Shi         | 感言<br>ng Stock Investo            | 正券<br>ment Co. Ltd. | S.           | 大盛<br>ii Shing Stock Inv        | 証券<br>vestment Co. Ltd. |
| 用戶名稱                  | 99-9996                           | 8                   | 雙請輸入         | 重認證(驗語)<br>(用於雙重認證)             | 登 <b>碼)</b><br>的驗證碼     |
| 用戶密碼                  |                                   |                     | 驗證碼          | 1                               |                         |
| 儲存用戶名稱                | 6                                 | 2                   | 請於已登         | 記的流動裝置                          | 查閱驗證碼                   |
|                       | 登入                                |                     |              | 確認                              |                         |
|                       | 設定                                |                     |              | 取消                              |                         |
| 服務熱線<br>(852)8100 119 | <u>買</u> (852)                    | 賣熱線<br>8100 3715    |              |                                 |                         |
|                       | Powered by<br>MEGAHUB<br>天意財體有限公司 |                     |              | Powered by<br>MEGAHU<br>天道設護有限公 | B                       |
| v 6.0.1.20180427      | 7.2                               |                     | v 6.0.1      |                                 |                         |

步驟2:請輸入手機上Ayers保安編碼所顯示最新的一次性密碼。

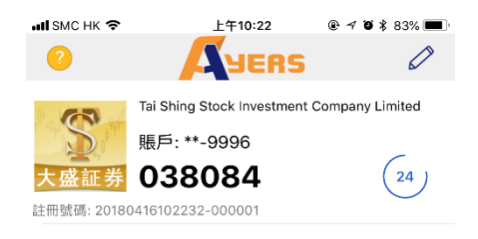

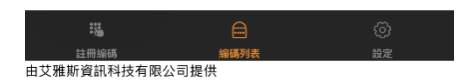